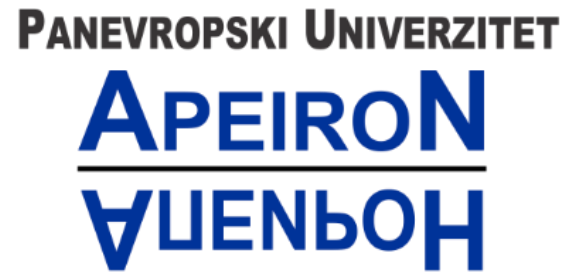

za multidisciplinarne i virtuelne studije Pan-European University for Multidiscipline & Virtual Studies

Banja Luka

# Tehničko uputstvo za korištenje antiplagijarizam servisa

Banja Luka, septembar 2020.

## SADRŽAJ

| UVOD                           | 1   |
|--------------------------------|-----|
| KREIRANJE NALOGA               | 2   |
| PROVJERA RADA NA PLAGIJARIZAM  | 4   |
| GRUPISANJE RADOVA U FOLDERE    | 8   |
| BRISANJE RADOVA                | 10  |
| ODJAVA                         | .11 |
| KONTAKT INFORMACIJE IT PODRŠKE | 12  |

#### UVOD

S obzirom da je kompanija Turnitin kupila do sada korištenu platformu za provjeru radova na plagijarizam - Ephorus, odlučili su da taj servis ugase i umjesto njega razviju noviji i efikasniji sistem sa obimnijom bazom radova i izvora, radi efikasnijeg otkrivanja i sprečavanja plagijarizma. Panevropski univerzitet APEIRON će ubuduće koristiti novi sistem za provjeru radova na plagijarizam, te shodno tome je načinjeno ovo uputstvo.

U nastavku ovog uputstva su date instrukcije za korištenje novog servisa za provjeru radova na plagijarizam.

#### KREIRANJE NALOGA

Da biste uspješno kreirali Vaš nalog, potrebno je da pratite sljedeće korake:

- 1. Prijavite se na mejl servis našeg Univerziteta;
- U Vašem prijemnom sandučetu (engl. inbox) otvorite e-mail poruku od pošiljaoca: <u>noreply@turnitin.com;</u>
- 3. Kliknite na opciju prikazanu na slici ispod;

| Welcome to Turnitin!                                                                                                    |         |                       |          |
|----------------------------------------------------------------------------------------------------|---------|-----------------------|----------|
|                                                                                                    | S Reply | $\rightarrow$ Forward |          |
| N To sinisa.gligoric2                                                                                                    |         | pon 14.09.20          | 20 10:21 |
| ① If there are problems with how this message is displayed, click here to view it in a web browser.<br>Click here to download pictures. To help protect your privacy, Outlook prevented automatic download of some pictures in this message. |         |                       |          |
| Welcome to the Turnitin Team!                                                                                                    |         |                       |          |
| You are now part of a community committed to academic integrity                                                                                                    |         |                       |          |
| Rightricks or tap and hold here to download pictures. To help protect your                                                                                                    |         |                       |          |
| Hi Sinisa,                                                                                                    |         |                       |          |
| You've been added to apeiron-uni's Turnitin account.                                                                                                    |         |                       |          |
| You now have access to intuitive reports, providing text<br>matches and indicative similarity scores.                                                                                                    |         |                       |          |
| How to get started:                                                                                                    |         |                       |          |
| X                                                                                                    |         |                       |          |
| Set up your account                                                                                                    |         |                       |          |
| Click below to finish setting up and get started                                                                                                    |         |                       |          |
| ×                                                                                                    |         |                       |          |
| Upload assignments                                                                                                    |         |                       |          |
| Learn how to organize and view reports.                                                                                                    |         |                       |          |
| ×                                                                                                    |         |                       |          |
| Use reports                                                                                                    |         |                       |          |
| Evaluate text matches and provide other insights you can                                                                                                    |         |                       |          |
| put into action right away. We can help.<br>Set up my Account                                                                                                    |         |                       |          |
| The link in this email will expire after 7 days. Contact <u>Turnkin Support</u> for a new link.                                                                                                    |         |                       |          |

Slika 1. Kreiranje naloga

4.

- a. Unesite Vaše korisničko ime (npr. ukoliko je Vaša e-mail adresa <u>marko.m.markovic@apeiron-edu.eu</u>, unesite samo marko.m.markovic);
- b. Unesite lozinku koju koristite za prijavu na mejl servis našeg Univerziteta, te da bi ispunili kriterijum kreiranja lozinke potrebno je da ukucate još jednom posljednji karakter Vaše lozinke (npr. ukoliko je Vaša lozinka <u>kj56Vbd</u>, unesite <u>kj56Vbdd</u>);
- Prihvatite uslove korištenja servisa klikom na opciju "I agree to the terms and conditions";
- d. Kliknite na opciju "Create Account";

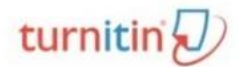

You've been invited to join Paneuropean University Apeiron's account.

Create your account to get started!

| a,                   | -9-9erre                                              |   |                                                                                             |
|----------------------|-------------------------------------------------------|---|---------------------------------------------------------------------------------------------|
| Password             | ſ                                                     | 0 | Password must be at least 8 characters<br>and include at least one letter and one<br>number |
| ,                    |                                                       |   |                                                                                             |
| Confirm F            | Password                                              |   |                                                                                             |
|                      |                                                       |   |                                                                                             |
|                      |                                                       |   |                                                                                             |
| Turnitin             | End-User License Agreement                            |   |                                                                                             |
| *Users v<br>Union re | who are not in the European<br>fer to Section A only. |   |                                                                                             |
| **Users<br>Section   | in the European Union refer to<br>B.                  |   |                                                                                             |
| Destanti             | han otah lananna waxa                                 | - |                                                                                             |
| c. 🗌 1 agre          | ee to the terms and conditions                        |   |                                                                                             |
|                      |                                                       |   |                                                                                             |
| d. Create            | Account                                               |   |                                                                                             |
|                      |                                                       |   |                                                                                             |

Slika 2. Kreiranje naloga 2

Nakon završetka koraka broj 4, uspješno ste kreirali Vaš nalog.

#### PROVJERA RADA NA PLAGIJARIZAM

Nakon uspješnog kreiranja naloga / prijave, bićete preusmjereni na veb-stranicu koja izgleda kao na slici ispod. Kako biste provjerili rad na plagijarizam, pratite sljedeće korake:

1. Kliknite na opciju "Launch" (označenu crvenom bojom na slici ispod);

| turnitin <i>U</i> ■ | Welcome Oggy Turnitin Similarity Comprehensive and efficient similarity reporting to quickly identify collusion. | <b>123</b><br>To learn more, follow our step-by-step guidance<br>Visit Guides    |
|---------------------|----------------------------------------------------------------------------------------------------|----------------------------------------------------------------------------------|
|                     |                                                                                                    | Tell us what works for you and what you'd like us<br>to improve<br>Give Feedback |
| 😰 ognjen1998 ≪      |                                                                                                    |                                                                                  |

Slika 3. Početna strana

2. Kliknite na opciju "Upload" (označenu crvenom bojom na slici ispod);

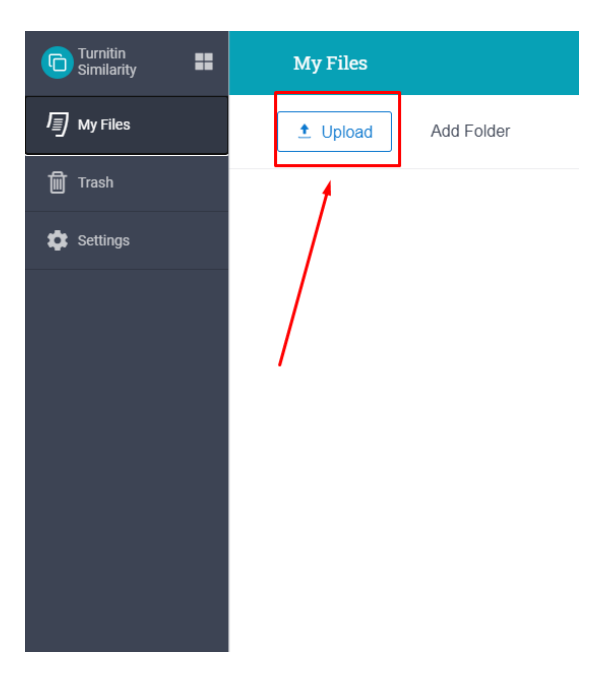

Slika 4. Odabir rada za provjeru 1

3. Kliknite na opciju "Select Files" (označenu crvenom bojom na slici ispod);

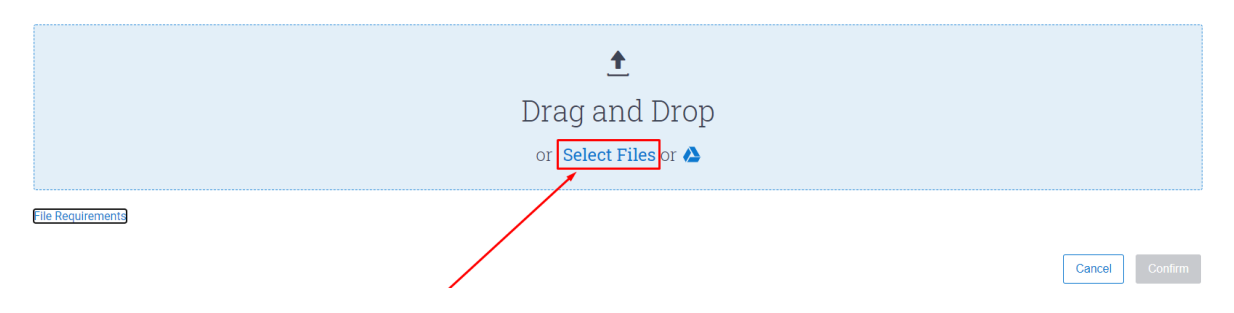

Slika 5. Odabir rada za provjeru 2

4. Odaberite željeni rad i kliknite na opciju "Open" (označenu crvenom bojom na slici ispod);

| 🚽 👻 🛧 🛄 > Thi        | s PC > Desktop >                                              |                   | ✓ Ö Search         | Desktop   | م      |
|----------------------|---------------------------------------------------------------|-------------------|--------------------|-----------|--------|
| )rganize 🔻 New folde | r                                                             |                   |                    | •== •     |        |
| <b>^</b>             | Name                                                          | Date modified     | Туре               | Size      |        |
| Cuick access         | 🔁 Zoom                                                        | 08.09.2020. 13:37 | Shortcut           | 2 KB      |        |
| Desktop 🖈            | 拭 Visual Studio Code                                          | 14.08.2020. 13:17 | Shortcut           | 2 KB      |        |
| 🕂 Downloads 🖈        | P Viber                                                       | 14.08.2020. 11:22 | Shortcut           | 2 KB      |        |
| 🚆 Documents 🖈        | 🗐 Uputstvo za upotrebu antiplagijarizam platforme             | 15.09.2020. 08:44 | Microsoft Word D   | 380 KB    |        |
| 📰 Pictures 🛛 🖈       | N STARI VEB                                                   | 13.08.2020. 15:52 | Shortcut           | 2 KB      |        |
| Dina akreditacija    | 🜇 SolveigMM Video Splitter Business Edition                   | 08.09.2020. 10:01 | Shortcut           | 2 KB      |        |
| Documents            | PODACI                                                        | 13.08.2020. 15:27 | Shortcut           | 2 KB      |        |
| Dlagijarizam         | 🔳 Plan i program                                              | 07.09.2020. 08:32 | JPG File           | 250 KB    |        |
|                      | 🚾 Plagijarizam                                                | 14.09.2020. 11:38 | WinRAR ZIP archive | 443 KB    |        |
| Stari vebsajt (do)   | 🗊 Microsoft Teams                                             | 13.08.2020. 15:02 | Shortcut           | 3 KB      |        |
| 🔷 OneDrive           | 💼 Marko Markovic - Seminarski rad iz Principa programiranja   | 15.09.2020. 08:46 | Microsoft Word D   | 0 KB      |        |
| 71:00                | n Fotografije                                                 | 13.08.2020. 15:47 | Shortcut           | 2 KB      |        |
| Inis PC              | CCNA Certification Study Guide                                | 06.09.2020. 18:29 | Chrome HTML Do     | 45.024 KB |        |
| Local Disk (D:)      | 🚰 Adobe XD                                                    | 08.09.2020. 13:37 | Shortcut           | 2 KB      |        |
| 🔿 Network 🗸 🗸        | 📶 Adobe Premiere Pro 2020                                     | 08.09.2020. 13:07 | Shortcut           | 2 KB      |        |
| File na              | me: Mafko Markovic - Seminarski rad iz Principa programiranja |                   |                    | 25        | $\sim$ |
|                      |                                                               |                   |                    |           | ancel  |

Slika 6.Odabir rada za provjeru 3

5. Nakon što ste odabrali željeni rad otvoriće vam se prozor koji izgleda kao na slici 7.

| test.docx                                                                   |                |
|-----------------------------------------------------------------------------|----------------|
| Title                                                                       |                |
| test.docx                                                                   |                |
| Author First Name                                                           | Optional       |
| Author Last Name b.                                                         | Optional       |
|                                                                             |                |
|                                                                             |                |
| c. Index to your account's repository.Learn More                            | $\sim$         |
| Indexed submissions will be available for comparison in Similarity Reports. |                |
|                                                                             | cancel Confirm |

Slika 7. Dodatne opcije provjere rada

- a. U polje "Authors First Name" možete unijeti ime autora rada (nije obavezno);
- b. U polje "Authors Last Name" možete unijeti prezime autora rada (nije obavezno);
- c. Kliknite na opciju (čekirajte) "Index to your account's repository" kako biste spremili odabrani rad u bazu radova našeg Univerziteta.
- d. Potvrdite unesene parametre klikom na opciju "Confirm". Nakon toga sačekajte nekoliko sekundi dok se rad provjerava na plagijarizam.
- 6. Nakon što sistem završi provjeru rada na plagijarizam, u listi radova će se nalaziti provjereni rad, kao i postotak plagijarizma u tom radu. Izgled tog prozora se nalazi na slici 8.
  - a. Klikom na ime rada otvoriće se novi prozor sa detaljima o izvorima.
  - b. Postotak plagijarizma rada (dio označen slovom b).

| 1 Upload Add Folder |           |            |                   |
|---------------------|-----------|------------|-------------------|
| Title               | Author    | Similarity | Date Added 🗸      |
| test.docx           | Test Test | ∎ 8% b     | Sep 14, 2020      |
|                     |           |            | Rows: 25 v Page 1 |

Slika 8. Rezultat provjere rada

7. Odabrani tekst predstavlja tekst sa izvora sa kojeg je preuzet, a sa desne strane se nalazi lista izvora rada.

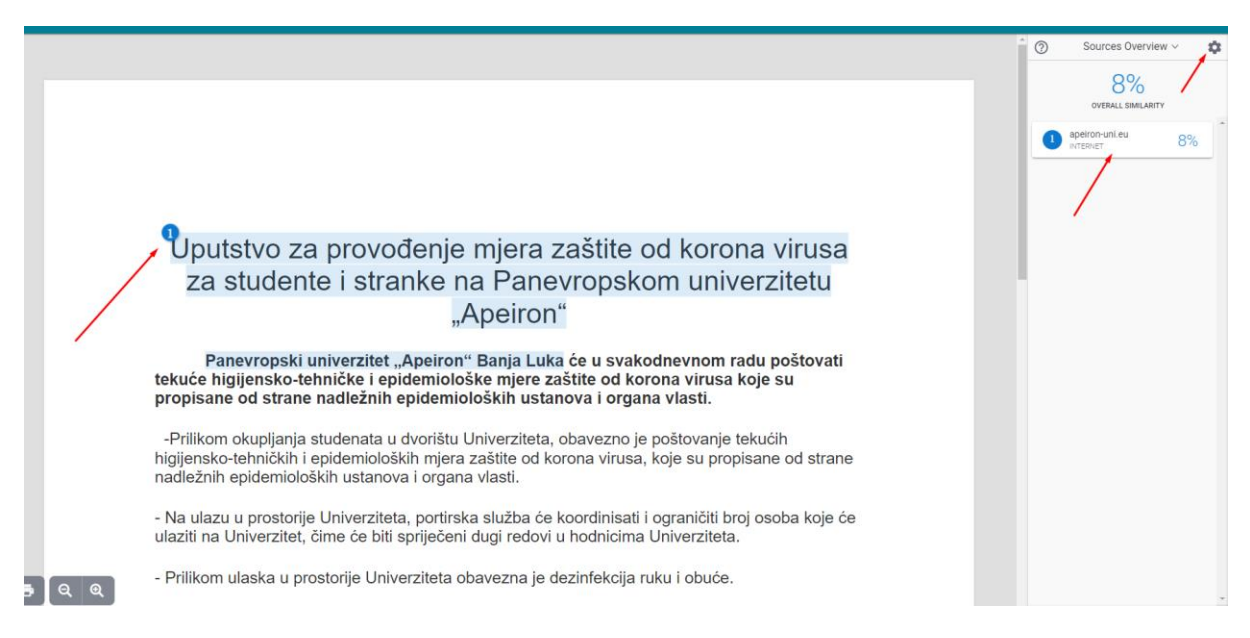

Slika 9. Detalji o izvorima rada

### **GRUPISANJE RADOVA U FOLDERE**

1. Unutar prozora gdje se nalaze provjereni radovi, postoji mogućnost kreiranja foldera i grupisanja radova u foldere. Folder se pravi klikom na opciju "Add Folder" (označeno na slici strelicom).

| My Files |            |       |
|----------|------------|-------|
| 1 Upload | Add Folder |       |
| Title    |            | Autho |
|          | test.docx  | Test  |

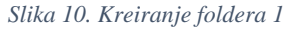

- 2. Nakon što ste kliknuli na dugme "Add Folder" otvoriće Vam se prozorčić sa sljedećim opcijama:
  - a. U polje "Folder Name" unesite ime foldera;
  - b. Kliknite na opciju "On" da bi svi radovi unutar kreiranog foldera bili smješteni u bazu radova Univerziteta;
  - c. Kliknite na opciju "Add" kako biste kreirali folder.

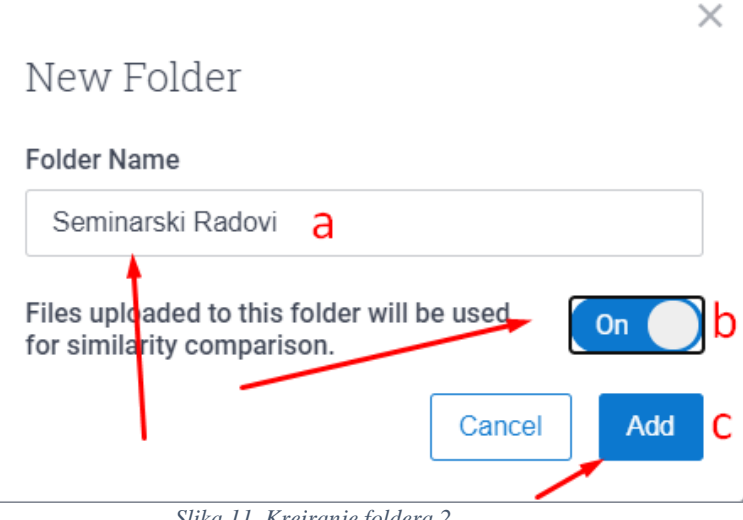

Slika 11. Kreiranje foldera 2

- 3. Da biste premjestili rad u određeni folder potrebno je da izvršite sljedeće korake:
  - a. Označite rad koji želite premjestiti;
  - b. Kliknite na opciju "Move";

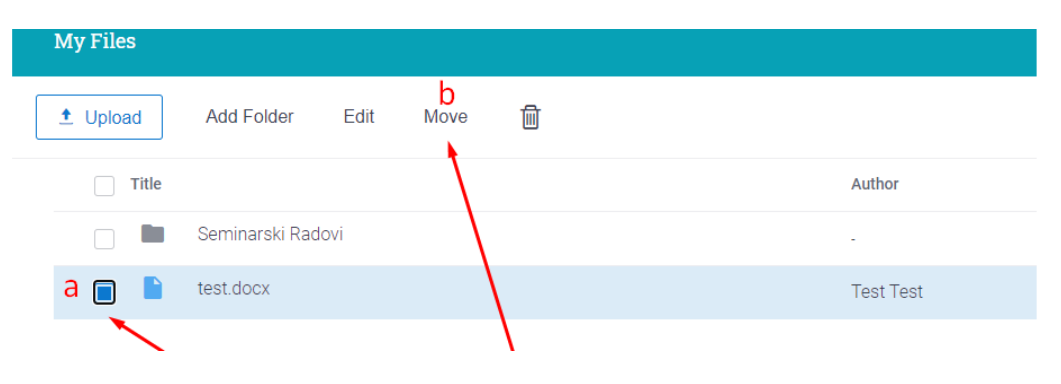

Slika 12. Premještanje rada u folder 1

4. Nakon što ste kliknuli na opciju "Move" otvoriće Vam se prozorčić gdje birate folder koji ste prethodno kreirali i klikom na opciju "Move" uspješno ste premjestili rad u prethodno kreirani folder.

|                                                          | >           |
|----------------------------------------------------------|-------------|
| love to:                                                 |             |
| P. My Eiles                                              | *           |
| <ul> <li>My Files</li> <li>Seminarski Radovi </li> </ul> |             |
|                                                          | Ŧ           |
|                                                          | ÷           |
| X                                                        | Cancel Move |
|                                                          | -           |

Slika 13. Premještanje rada u folder 2

#### **BRISANJE RADOVA**

- 1. Da biste obrisali rad pratite sljedeće korake:
  - a. Označite rad;
  - b. Klikom na ikonicu koja izgleda kao kanta za smeće rad je upješno obrisan;

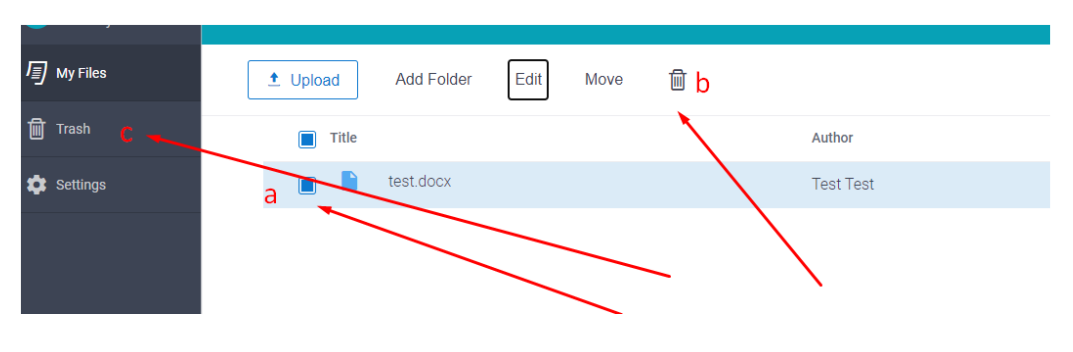

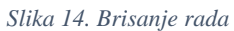

c. Ukoliko ste greškom ili iz nekog drugog razloga obrisali rad, možete pristupiti obrisanim radovima klikom na opciju "Trash";

- Kada ste otvorili sekciju gdje se nalaze obrisani radovi (Trash), možete da obrišete sve radove klikom na opciju "Empty Trash" (označeno slovom c na slici 15) ili da vratite obrisan rad nazad u Vaše fajlove tako što ćete:
  - a. Označite rad;
  - b. Kliknite na opciju "Restore";

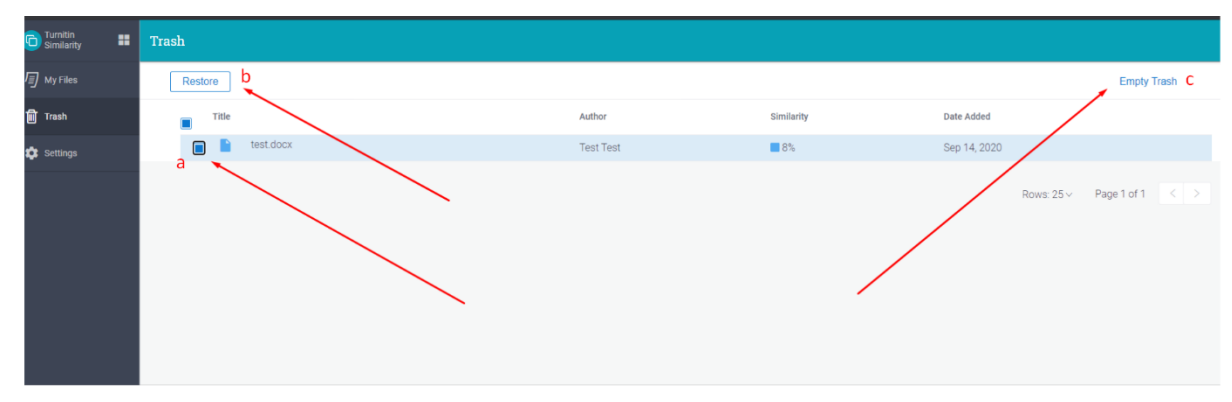

Slika 15. Vraćanje rada i brisanje smeća

#### ODJAVA

U donjem lijevom uglu Vašeg prozora kliknite na Vaše korisničko ime (označeno slovom a na slici 16). Nakon toga kliknite na opciju "Sign out" (označeno slovom b na slici 16). Uspješno ste odjavljeni.

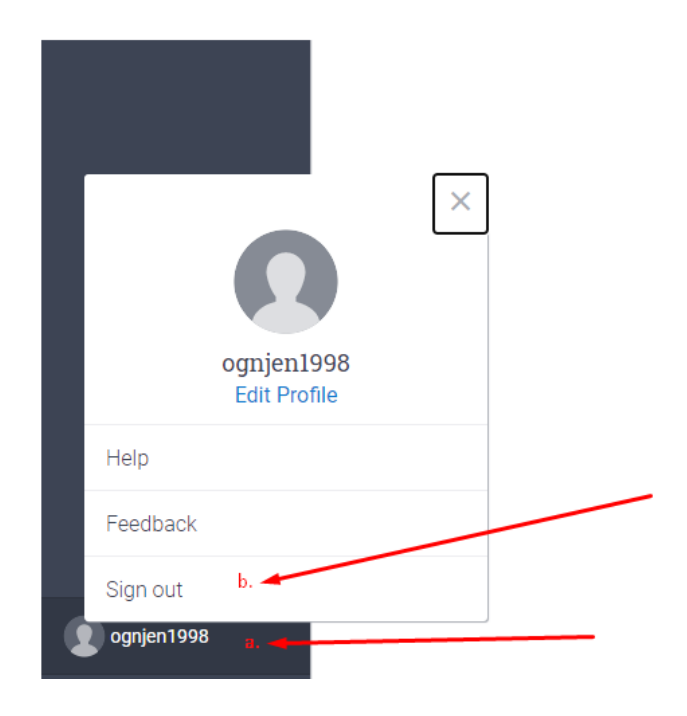

Slika 16. Odjava

## KONTAKT INFORMACIJE IT PODRŠKE

Za sve nejasnoće i potrebne informacije vezano za korištenje sistema za provjeru radova na plagijarizam, stojimo Vam na raspolaganju na sljedećoj e-mail adresi i kontakt telefonima (08-16h):

> E-mail adresa IT podrške: info@plagiarism.apeiron-edu.eu

> > Brojevi telefona: Tel(1): 051/247-949

Tel(2): 051/247 -950